## GÉRER VOS INFORMATIONS COLLECTIVITÉS

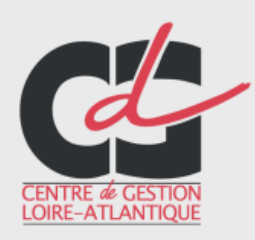

Service Valorisation de l'emploi public

Juin 2020

Seule une partie des informations peuvent être modifiées directement par les gestionnaires.

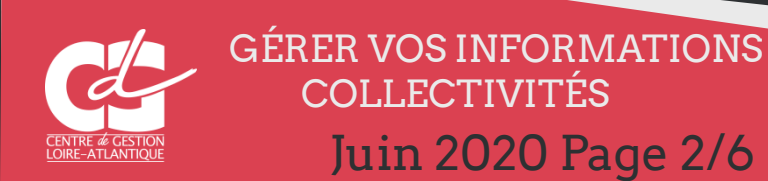

Ces informations vous permettent d'apporter les éléments complémentaires à votre «profil collectivité», autres que celles déjà enregistrées par le Centre de Gestion.

| Tableau de bord                                                      | Message          | Onérations          | Candidate          |                | Extractions     | Objets archivés  | ?           |            |                       |        |      |               |            |          |      |              |   |
|----------------------------------------------------------------------|------------------|---------------------|--------------------|----------------|-----------------|------------------|-------------|------------|-----------------------|--------|------|---------------|------------|----------|------|--------------|---|
| Tableau de bord > M                                                  | les données > Mo | odification de la f | fiche collectivité | MCS UUTIICus   |                 | Objets artilives | Aluc        |            |                       |        |      |               |            | Ľ        |      |              |   |
| Modification                                                         | de la fiche      | collectivi          | té                 |                |                 |                  |             |            |                       |        |      | Mes donn      | ées        | Extracti |      |              |   |
| Modificati                                                           | ion de la fic    | he de votre         | e établisse        | ment           |                 |                  |             | Les cl     | namps marqués d'une ' | •      |      | Addition fich | re logo    | hite     |      |              |   |
|                                                                      |                  | Numéro de Siro      | et * 🛈 _28         | 44000250001    | 1               |                  |             | Sont       | obligatoires.         |        | N    | Aodifier me   | s coordoni | nées     |      |              |   |
| Libellé court CENTRE DE GESTION DE LA FONCTION PUBLIQUE TERRITORIALE |                  |                     |                    |                |                 |                  |             |            | JE                    |        | N N  | Aodifier me   | s paramèti | res      |      |              |   |
|                                                                      |                  | RRITORIALE DI       | DE LOIRE-ATLANTIQ  | UE             |                 | <u> </u>         | Aodifier mo | n mot de p | asse                  |        |      |               |            |          |      |              |   |
|                                                                      |                  | /                   | Adresse * 6 r      | ue du Pen Duic | k II - CS 66225 |                  |             |            | _                     |        |      |               |            |          |      |              |   |
| Code postal * 🛈 44262                                                |                  |                     |                    |                |                 |                  |             |            | Cliqu<br>« Ma         | lez si | ur   | «Me           | es do      | onné     | es » | pou          | r |
|                                                                      |                  |                     | Ville * N/         | ANTES          |                 |                  |             |            | « IVIO                | uiii   | er I | a 11C         |            | OILE     | JUVI | ι <b>e</b> " |   |

Merci de vérifier l'ensemble des informations et de contacter le service emploi s'il y a des modifications à apporter.

La collectivité est elle surclassée?

Téléphone \* 🛈

Courriel \* 🛈

Population 314611

Site internet (i) www.cdg44.fr

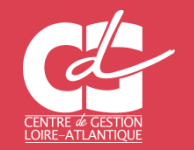

GÉRER VOS INFORMATIONS COLLECTIVITÉS Juin 2020 Page 3/6

0240200071

Fax (i) 0240890065

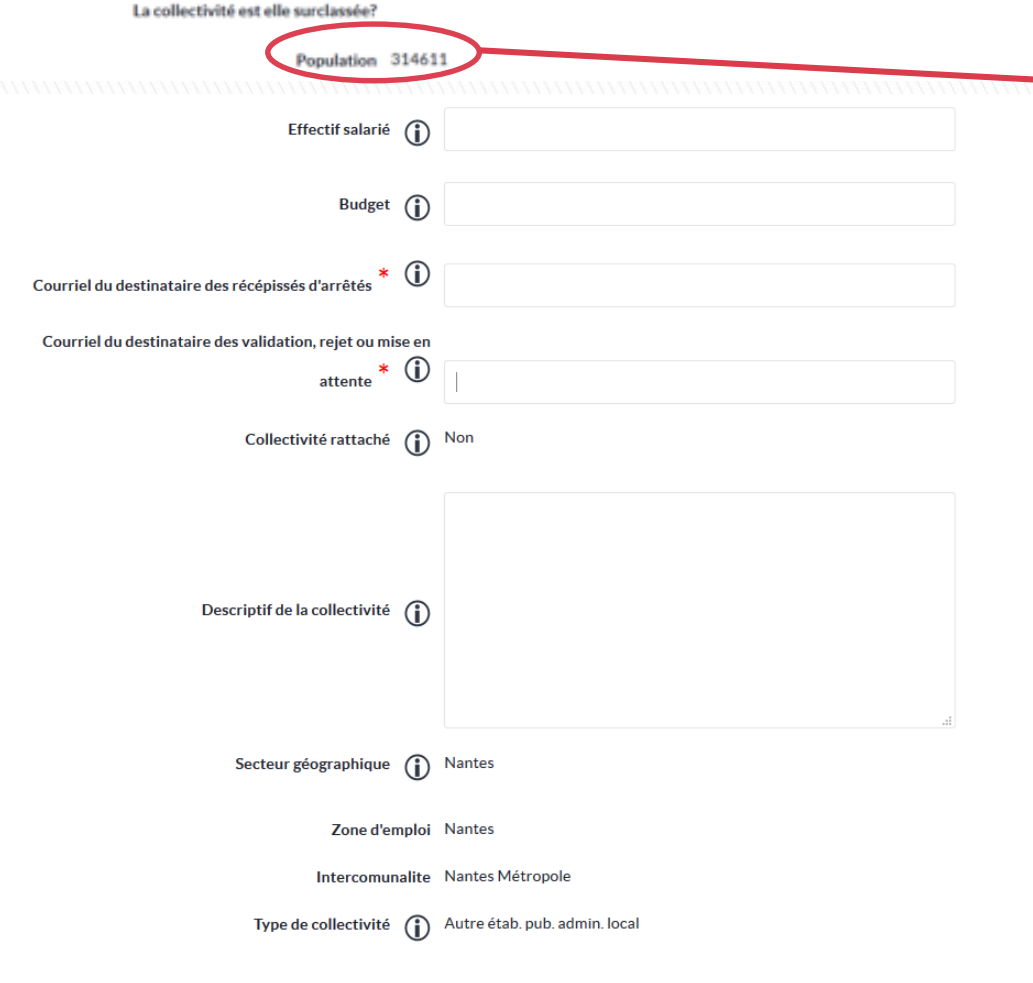

RAPPEL : Concernant les emplois fonctionnels, il est impératif que la population soit renseignée. Merci de vérifier l'information indiquée.

Cliquez sur « **Mes données** » pour « **Modifier la fiche collectivité** »

Merci de vérifier l'ensemble des informations et de contacter le service emploi s'il y a des modifications à apporter.

Annuler Modifier

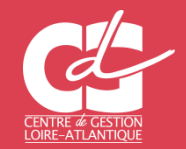

GÉRER VOS INFORMATIONS COLLECTIVITÉS Juin 2020 Page 4/6

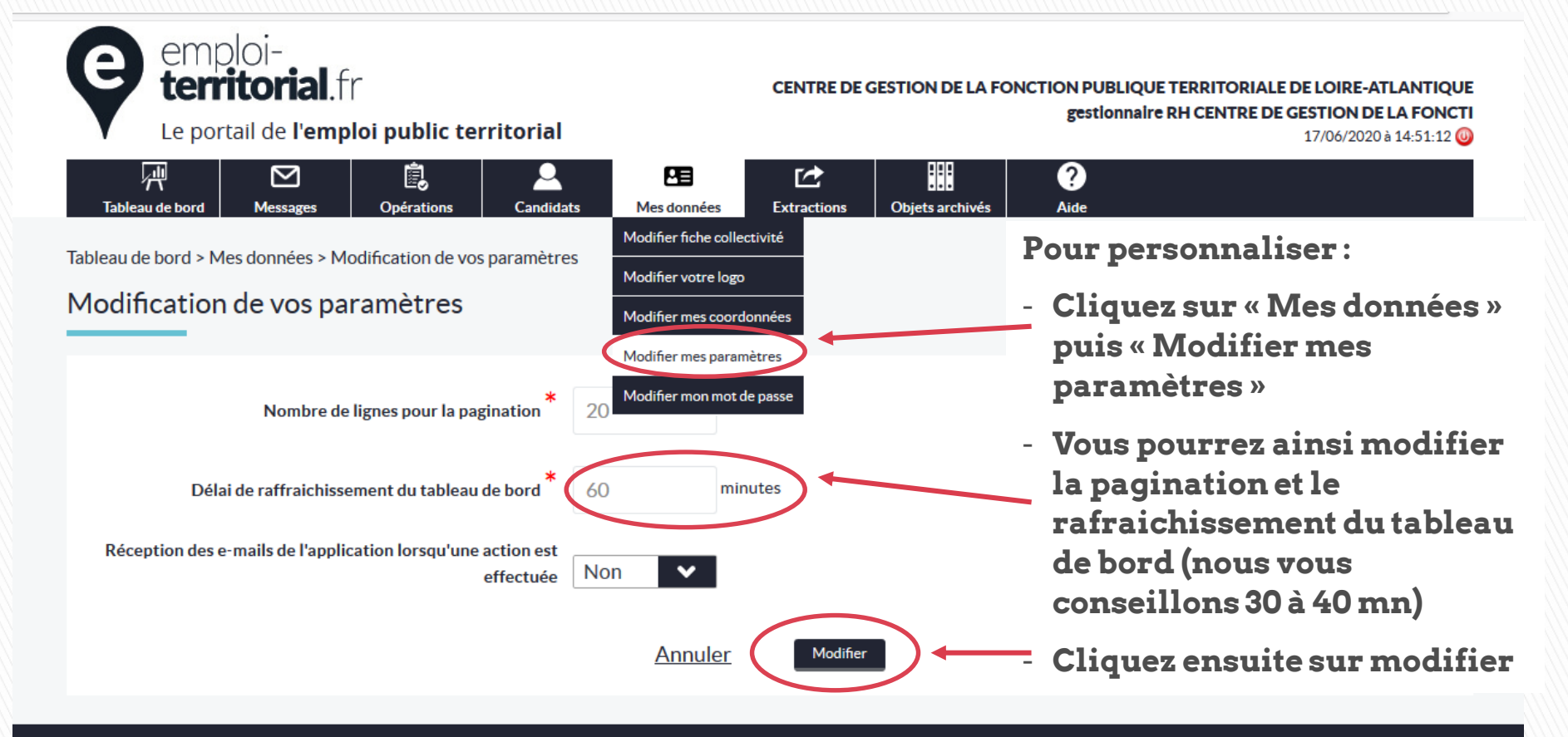

Copyright © GIP informatique des Centres de Gestion - Tous droits réservés - Version 4.0.5

Accueil | Contactez-nous | Conditions d'utilisation | Aide

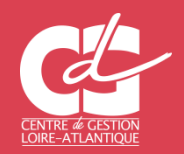

GÉRER VOS INFORMATIONS COLLECTIVITÉS Juin 2020 Page 5/6

#### Modifier votre logo

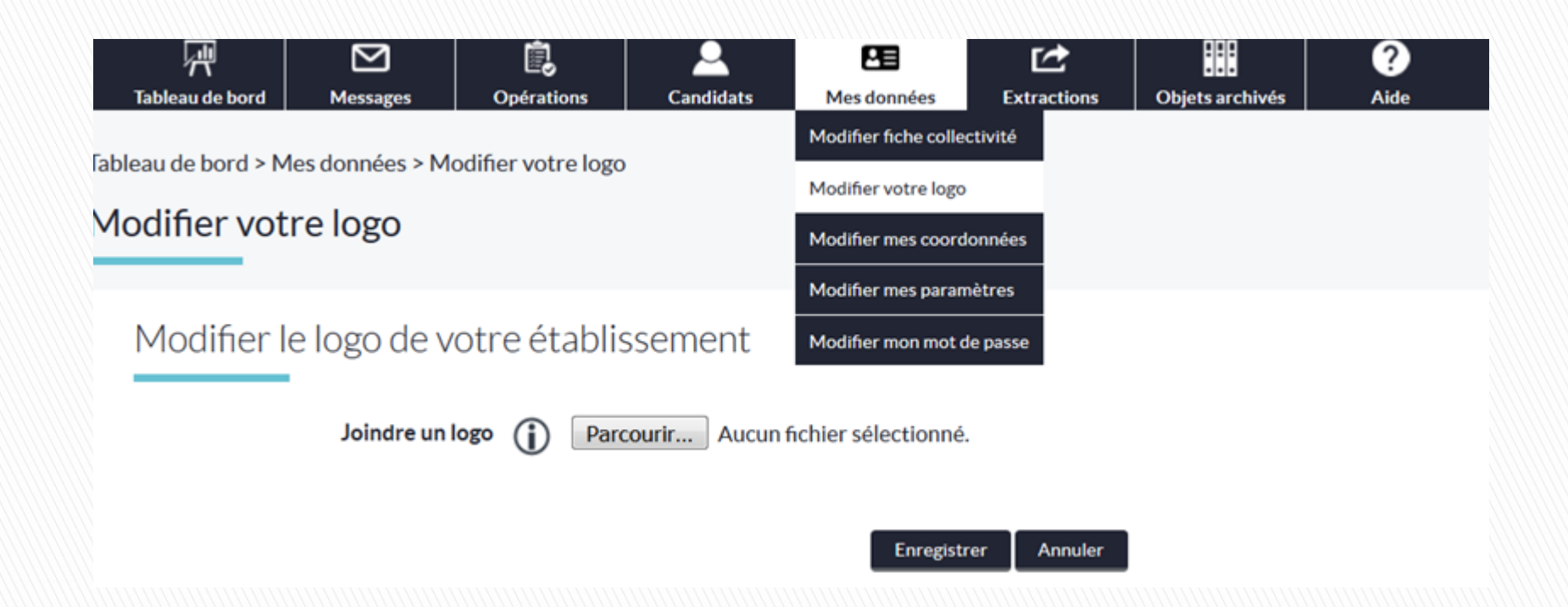

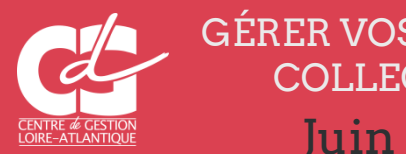

GÉRER VOS INFORMATIONS COLLECTIVITÉS Juin 2020 Page 6/6